## Seite 173 Beispiel 1

## Detaillierte Lösung für CASIO fx-9860 GII

Folgen werden in der 🚟 Anwendung definiert und grafisch dargestellt.

Die rekursive Darstellung wird gemäß der nebenstehenden Abbildung eingegeben. Statt  $a_n = 4 - 0.9 \cdot a_{n-1}$  arbeitet der CASIO *fx-9860 GII* mit der dazu äquivalenten Darstellung  $a_{n+1} = 4 - 0.9 \cdot a_n$ .

Die Eingabe wird mit 🕮 abgeschlossen, man erhält dann den nebenstehenden Bildschirm.

Mit [SET] werden Start- und Endwert einer Wertetabelle und a<sub>0</sub> festgelegt.

Jetzt kann man sich mit [TABL] die Wertetabelle anzeigen lassen. Mit den Pfeiltasten kann man in der Wertetabelle blättern und sich einen Überblick über die vorkommenden Werte der Folgeglieder machen.

Mit SHIFT [V-Window] kann man nach den Ergebnissen der Wertetabelle jetzt die Fenstereinstellungen festlegen und mit EXE dieses Menü verlassen.

Mit [TABL] erhält man nochmals die Wertetabelle. Von diesem Bildschirm aus erhält man mit [G-PLT] den Graphen der Folge.

Bem.: Man kann nach dem Erstellen der Wertetabelle auch gleich mit [G-PLT] versuchen, den Graphen zu zeichnen, muss dann aber mit [V-Window] in das Menü für die Fenstereinstellungen wechseln, dort die Einstellungen festlegen und mit 🖾 den Graphen entsprechend den Einstellungen neu zeichnen lassen.

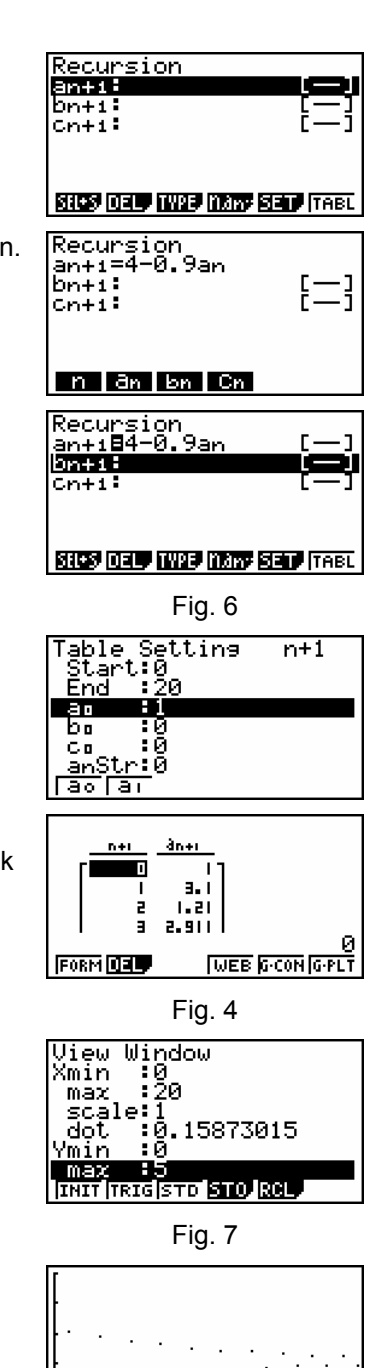

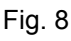

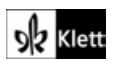